## 医学論文の検索演習会 2017 演習プリント【応用】

<医学部図書館無線 LAN への接続方法>

1. 個人の PC を医学部図書館の無線 LAN に接続する。ネットワーク名「mlib」

(例) PC の方→「ネットワークの接続」で選択肢の中から「mlib」を選択

タブレットの方→「設定」で「Wi-Fi」の選択肢の中から「mlib」を選択

- 2. ブラウザを立ち上げると最初に ACSU のログイン画面になるのでログインする。 ACSU のログイン画面が開かない場合は、URL: https://acsu.shinshu-u.ac.jp を入力 ※ACSUにログインしないと医学部のネットワークは使えません。医学部のネットワークに接続して いないと医中誌 Web や電子ジャーナルが利用できませんので、ご注意ください。
- 3. 左上の「ACSU ネットワーク利用 SSO」をクリック ※ログイン成功の画面は閉じないでください
- 4. Google などの検索エンジンで「信州大学 医学部図書館」と検索して、医学部図書館の HP へ。 →演習スタート \*医中誌 Web は必ず医学部図書館 HP からスタートしましょう。また、PubMed は 医学部図書館 HP からスタートするとリンクリゾルバ機能が使えます。

## 【演習問題】 テーマ「大腸がんの肝臓転移に対してオキサリプラチンによる治療は有効か?」

1. テーマを PICO に整理しましょう。データベースで検索可能な形に翻訳しましょう。

| P: Patient<br>どんた患者に      | 大腸がんの肝臓転移           | $\rightarrow$              |                                                                                      |             | ( )                                     |  |
|---------------------------|---------------------|----------------------------|--------------------------------------------------------------------------------------|-------------|-----------------------------------------|--|
| I : Interventio           | m オキサリプラチンによる治療     | $\overline{R} \rightarrow$ |                                                                                      | I           |                                         |  |
| 何をすると                     |                     |                            |                                                                                      |             | ( )                                     |  |
|                           | * 「C:Comparison 何と  | :比べ~                       | て」と「0                                                                                | : Outcome ど | うなるか」は該当なし                              |  |
| *PICO(疑問(                 | の定式化)…疑問を PICO にまとめ | りるこ                        | とで問題を                                                                                | 明確にし、検      | 索キーワードを立てやす                             |  |
|                           | くします。【検索マニ:         | ュアル                        | p.21                                                                                 |             |                                         |  |
| 医甲誌 Web の無料公開版の           |                     |                            |                                                                                      |             |                                         |  |
|                           |                     |                            | $\begin{pmatrix} - シノーノへノノリッを使りと、子外からも \\ - シソーラスブラウザから PubMod の検索が可能 \end{pmatrix}$ |             |                                         |  |
|                           |                     |                            | 【検索マニュアル p.7】                                                                        |             |                                         |  |
|                           |                     | i                          |                                                                                      |             | Free Free Free Free Free Free Free Free |  |
| 2. 医中誌 Web を使って検索してみましょう。 |                     |                            | 3. <b>PubMed</b> で同じテーマを検索してみましょう。                                                   |             |                                         |  |
| ①1 のキーワードを副標目を活用してそれぞれ    |                     |                            | ①医中誌 Web のシソーラスブラウザから検索                                                              |             |                                         |  |
| 検索してみましょう キーワードをかけ合わ      |                     |                            | してみましょう。キーワードをかけ合わせてみまし                                                              |             |                                         |  |
| サアカまし                     | на<br>на            |                            | ŀЭ́                                                                                  |             |                                         |  |
|                           |                     | л <b>!</b> г               | \$ 10                                                                                |             |                                         |  |
| 大腸がん                      | 副標目:なし              |                            | 大腸がん                                                                                 | シソーラス用語<br> | MeSH :                                  |  |
| 日本中華スシン                   | 副標目:                | l i L                      |                                                                                      | 大腸腫瘍        |                                         |  |
| 月1 加戦 ル 4 んし              |                     | !                          |                                                                                      | シソーラス用語     | MeSH :                                  |  |
| オキサリ                      | 副標目:                |                            | 肝臓かん                                                                                 | 肝臓腫瘍        |                                         |  |
| プラチン                      |                     | l i F                      | オキサリ                                                                                 | シソーラス用語     | MeSH :                                  |  |
| 3 つのかけ                    | 検索結果件数:             | i                          | プラチン                                                                                 | Oxaliplatin |                                         |  |
| 合わせ件数                     |                     |                            | 検索結果件数:                                                                              |             |                                         |  |
| * 副標目の活用… 副標目を使うことでキーワー   |                     | - <b>!</b>                 | 3つのかけ合わせ件数                                                                           |             |                                         |  |
| ドの文献中での使われ方を限定できます。また     |                     |                            | * 医中誌 Web と PubMed のシソーラス用語(MeSH)                                                    |             |                                         |  |
| 検索語間の関係を指定した検索も可能です。      |                     |                            | -<br>と副標目(Subheadings)は概ね対応しているため、                                                   |             |                                         |  |

1

検索語間の関係を指定した検索も可能です。

【検索マニュアル p.3、7、20】

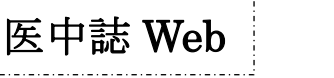

PubMed

シソーラスブラウザから PubMed を検索可能です。

医中誌 Web

②エビデンスレベルの高い文献に絞り込んで

みましょう。

| 研究デザイン<br>で絞り込む (a)                                                                                            | 検索結果件数: |
|----------------------------------------------------------------------------------------------------|---------|
| <u>メタアナリシス</u><br><u>ランダム化比較試験</u><br><u>準ランダム化比較試験</u>                                                        |         |
| <u>比較研究</u><br>診療ガイドライン                                                                                        |         |
| シソーラス用語<br>で絞り込む <b>(b)</b>                                                                                    | 検索結果件数: |
| 臨床試験         (ランダム化比較試験などの上位語)         研究デザイン         (二重盲検法などの上位語)         診療ガイドライン         プラセボ         治療成績 |         |
| (a) OR (b)                                                                                                    | 検索結果件数: |

\*エビデンスレベルの高い文献に絞り込むには、 研究デザインなどを表す適切なキーワードを使 って検索を行います。【検索マニュアル p.22-24】

③検索した論文で使用されているシソーラス

用語を確認してみましょう。

\*メジャー統制語…文献のメインテーマ(主題)を 表すシソーラス用語。文献の詳細画面では「\*」が つけられています。検索結果が多いときに使用す ると、より適切な文献に絞り込めます。

【検索マニュアル p.9】

本日はご参加いただき誠にありがとうございました。

文献を検索するときは、シソーラス用語や副標目、チェックタグ、研究デザインなどをフル活用して、

より精度の高い検索を目指してください。ご不明な点等ございましたら、いつでもご相談ください。

【参考文献】2冊とも医学部図書館で所蔵しています ※()は請求記号

・諏訪部直子, 平紀子 著「わかりやすい医中誌 Web 検索ガイド」日本医学図書館協会, 2013.(490.7 Su87)
・岩下愛、山下ユミ 著「図解 PubMed の使い方」 第7版、日本医学図書館協会, 2016.(490.7 I96)

※同じ条件で何度も検索したい場合は、検索式を保存することができます。
 利用方法については下記をご覧ください。
 ・医中誌 Web は「My 医中誌」(「わかりやすい医中誌 Web 検索ガイド」p70)

・PubMed は「My NCBI」(「図解 PubMed の使い方」 第7版 p75)

②エビデンスレベルの高い文献に絞り込んで

PubMed

みましょう。

| 研究デザイン<br>で絞り込む (a)                                                                                                    | 検索結果件数: |
|----------------------------------------------------------------------------------------------------|---------|
| Clinical Trial<br>Comparative Study<br>Controlled Clinical Trial<br>Meta-Analysis<br>Multicenter Study<br>Practice Guideline<br>Randomized Controlled Trial |         |
| シソーラス用語<br>で絞り込む (b)<br><u>Clinical Trials as Topic</u><br><u>Research Design</u><br>Practice Guidelines as Topic                                           | 検索結果件数: |
| <u>Placebos</u><br><u>Treatment Outcome</u>                                                                                                    |         |
| (a) OR (b)                                                                                                    | 検索結果件数: |

\* PubMed でもメジャー統制語(Major Topic)に は文献の詳細画面で「\*」がつけられています。 「肝臓腫瘍」がメジャー統制語(Major Topic)に なっている文献に絞り込むときは、検索ボックス に「Liver Neoplasms[Majr]」と入力します。 【検索マニュアル p.19】 ③リンクリゾルバ機能を確認してみましょう。 \*リンクリゾルバ…データベースで調べた文献 について、信州大学が電子ジャーナルの契約をし ているのか、冊子体で所蔵しているのかなどを一 度に調べられる機能です。【検索マニュアル p.14】

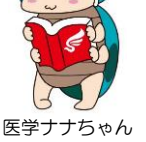